## Manually Adding A Membership Benefit To An Existing Member

Normally when a membership program is built, a member's benefits are determined by the benefit group attached to the membership they purchased or renewed. At times, however, there may be a need to manually add a benefit to an existing member's account (i.e. adding a special comp benefit for a specific member's account as a thank you for something special that they did for your organization, customer relations issues, etc.). The steps below will show you how to add these benefits manually to a member's account.

1. Search for the **Customer's Membership** account by clicking the **Member Button** and entering their last name or membership number. Then, select the **Customer** account for this member.

| Agile Demo - Sales (E                           | )EMO) - Power  | ed by Agile Ticke | eting<br>poort Euroctions | Help        |              |        |                    |             |      |         |
|-------------------------------------------------|----------------|-------------------|---------------------------|-------------|--------------|--------|--------------------|-------------|------|---------|
| Sales Maintena                                  | nce Point Of S | ale Clear Orde    | er Override C             | ustomer Mem | ber Remove C | ontact | Item List Payment  |             |      |         |
| Agile Theatre                                   |                | v Ph              |                           | E-mail      |              |        | Zip                |             |      |         |
| -Select Buyer Type-                             | A Customer     | Search            |                           |             |              |        |                    | - 🗆         | ×    |         |
| -Customer Classification N                      | Last Name:     | Munster           | City:                     |             | Membe        | er #:  |                    |             |      |         |
| Membershin Package                              | First Name:    |                   | State:                    |             | Membe        | ership | ~                  |             |      |         |
| Catalog Donation Even                           | Phone:         |                   | Zip:                      |             |              |        | Evact Name Match   |             |      |         |
|                                                 | Email:         |                   | Customer #:               |             |              | S      | earch For Business |             |      |         |
| 2016 Agile Features (1                          | Records Per F  | Page: 20 📤        | Search                    |             |              | Show   | Disabled Customer  |             |      |         |
| 2016 Agile Shorts (16A<br>Yearly Programing/Spe |                |                   |                           | 120000      |              | 2000   |                    | -           |      |         |
|                                                 | LastName       | First Name        | Customer #                | Street 1    | City         | State  | Zip                | Parent Name |      |         |
|                                                 | * Munster      | Lily              | 73956                     | 1313 Mocki  | Mockingbird  | CA     | 99999              |             | •    |         |
|                                                 |                |                   |                           |             |              |        |                    |             |      |         |
|                                                 |                |                   |                           |             |              |        |                    |             |      |         |
|                                                 |                |                   |                           |             |              |        |                    |             |      |         |
|                                                 |                |                   |                           |             |              |        |                    |             |      |         |
| T Search                                        |                |                   |                           |             |              |        |                    |             |      |         |
| Order #:                                        |                |                   |                           |             |              |        |                    |             |      | D D     |
| Item Count: 0 Item(s)                           |                |                   |                           |             |              |        |                    |             | ype  | Due Da  |
| Subtotal:                                       |                |                   |                           |             |              |        |                    |             | nail | Jul 17  |
| Service Fees:                                   |                |                   |                           |             |              |        |                    |             | nail | May 22  |
| Order Fees                                      |                |                   |                           |             |              |        |                    |             | ione | Oct 22, |
| Delivery Fees:                                  |                |                   |                           |             |              |        |                    |             | nail | Sep 27, |
| Donations:                                      |                |                   |                           |             |              |        |                    |             | ione | Jul 17. |
| Tax:                                            | * indicates cu | stomer has order  | s                         |             |              |        |                    |             | nail |         |
| Order Total:                                    | Description    | bland 1           | 6                         | 2002        |              |        |                    |             | nail | Dec 26  |
| Balance Due:                                    | rievious       | IVEXI             | view Add N                | ew          |              |        | 0                  | Lan         | lone | Jun 26  |

2. Click the **Customer Number** to open the **Customer Account Record**.

|                               | S1- |
|-------------------------------|-----|
| Herman Munster                | H   |
| 1313 Mockingbird Lane         | 15  |
| Mockingbird Heights, CA 99999 | M   |
|                               |     |
|                               |     |
|                               |     |
|                               |     |

3. In the **Customer Account** window, select the **Memberships** tab.

| Member # Membership Exp Date Approved Active | h Points Sales Info Customer Benefits Notes | Touch Points  | Web Login | Memberships | Contacts    | Classifications | Question/Answer   | General      |
|----------------------------------------------|---------------------------------------------|---------------|-----------|-------------|-------------|-----------------|-------------------|--------------|
| Member # Membership Exp Date Approved Active |                                             | 1000111 on to | The Logar |             | Contradicto | Cideoinodicine  | Goodiens referrer | a on or of a |
|                                              | ved Active                                  | Approved      | p Date    | Exp         |             | Membership      | #                 | Member       |

| Full A  | Add Customer    |                 |          |             |           |              |            |                   |       | > |
|---------|-----------------|-----------------|----------|-------------|-----------|--------------|------------|-------------------|-------|---|
| General | Question/Answer | Classifications | Contacts | Memberships | Web Login | Touch Points | Sales Info | Customer Benefits | Notes |   |
| Member  | #               | Membership      |          | Ex          | p Date    | Approved     | Active     |                   |       |   |
| 50645   |                 | Annual Mer      | ıbership | Add         | /21/2016  | True         | True       |                   |       |   |
|         |                 |                 |          | Properties  |           |              |            |                   |       |   |
|         |                 |                 |          |             |           |              |            |                   |       |   |
|         |                 |                 |          |             |           |              |            |                   |       |   |
|         |                 |                 |          |             |           |              |            |                   |       |   |
|         |                 |                 |          |             |           |              |            |                   |       |   |
|         |                 |                 |          |             |           |              |            |                   |       |   |

5. Select the **Benefit Groups** tab.

| OrderMemberP  | roperties             | <u>1997</u> | $\times$ |
|---------------|-----------------------|-------------|----------|
| General Bener | it Groups Notes       |             |          |
| Membership C  | orp Agile Zoo         |             | $\sim$   |
| Membership T  | ype Annual Membership |             | ~        |
| Buyer Type    | AMS - Retail          |             | ×        |
| Membership P  | rice Family           |             | ~        |

6. Right-click in the window. If you need to add a benefit, select **Add**. If you only need to edit a benefit, select **Properties**.

| Benefit Group     | Start Date                  | End Date               |
|-------------------|-----------------------------|------------------------|
| Family Membership | Add<br>Properties<br>Delete | 10/31/2016 11:59:59 PM |

7. In the **Membership Benefit Group Properties** window, select the **Benefit Group** that you are manually adding to the **Membership Record**.

| Membership Benefit Group Properties          | > |
|----------------------------------------------|---|
| Gold Pass                                    | ~ |
| Gold Pass<br>Silver Pass<br>Couple<br>Family |   |
| Free Tickets                                 |   |
| Individual<br>Producer<br>Screen Writer      |   |

8. Adjust the **Start Date** and **End Date** for when this benefit will be available. Once completed, click **OK** and then close the **Member Properties** window.

| Free Tickets |              |                  | ~               |
|--------------|--------------|------------------|-----------------|
| Start Date   | Friday , A   | pril 08, 2016 10 | :41:28 AM 🛛 🗐 🔻 |
| End Date     | Saturday , A | pril 08, 2017 10 | :41:28 AM       |

**NOTE:** If you make a mistake and select the wrong Benefit Group, you can right-click the benefit, select **Delete**, and make a new benefit with the correct Benefit Group.